**ATOM** How to enable VoLTE in Xiaomi Handset

## Go to Setting > Mobile Networks > ATOM SIM SLOT > Enable "Use VoLTE" Icon

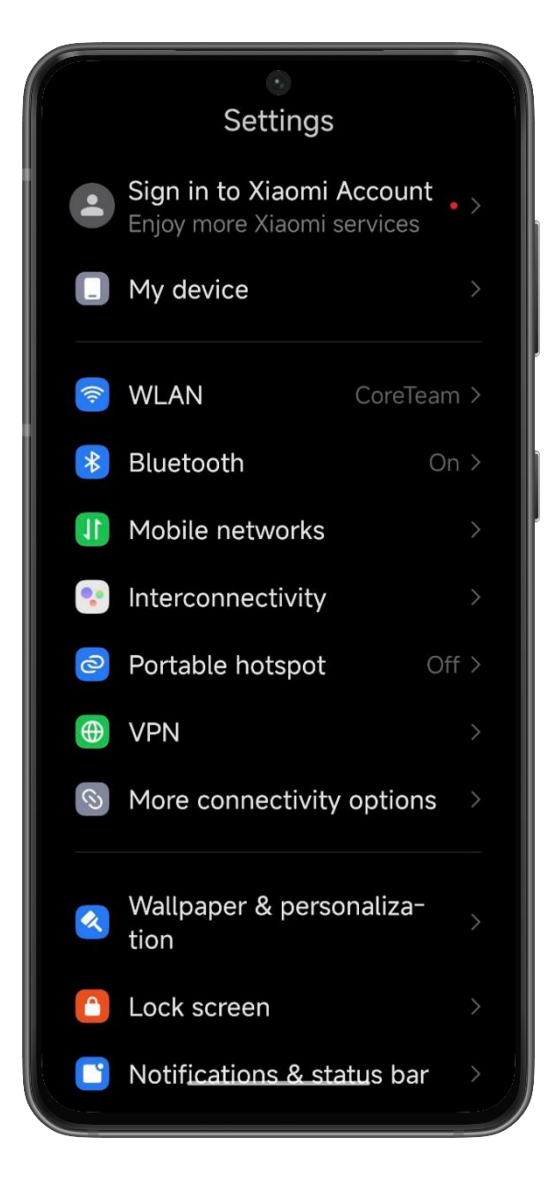

| ← • • • • • • • • • • • • • • • • • • •                                                            |                |
|----------------------------------------------------------------------------------------------------|----------------|
| Mobile networks                                                                                    |                |
| 1<br>ATOM<br>Not set >                                                                             | 2<br>Not set > |
| Select plan                                                                                        | Select plan    |
| Default for calls                                                                                  |                |
|                                                                                                    | 8 0            |
| Data SIM                                                                                           |                |
| 1                                                                                                  | 2              |
| Mobile networks<br><b>Mobile data</b><br>Allow this device to use mobile<br>data<br>Smart dual SIM |                |
| Switch to the secondary SIM<br>card and use its mobile data                                        |                |

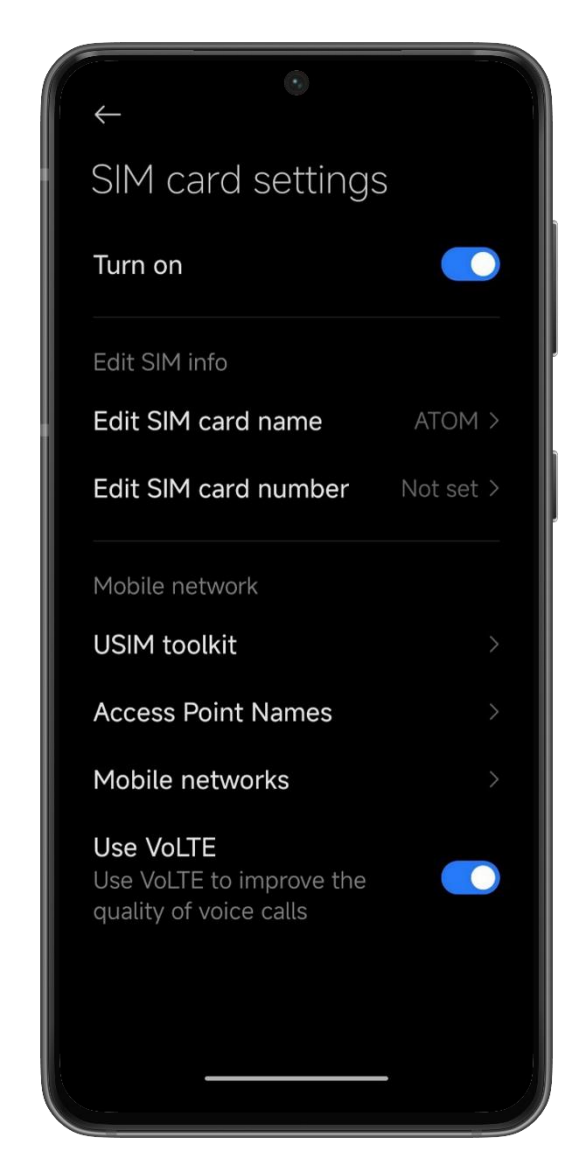